## e-TAMAYA

## かんたんマニュアル

ディスプレイアダプターの欄に

ディスプレイ アダプター

NVIDIA GeForce~とある場合

🕎 NVIDIA GeForce RTX 4090 Laptop GPU

すでにGeForce稼働のみになって いるので、設定の必要はありません

ディスプレイアダプターの欄に

WIDIA GeForce RTX 4090 Laptop GPU

他のGPUの名前がある場合

Intel(R) UHD Graphics

ネットワーク アダプター

## GPUを GeForce 稼働のみに変更する方法

●Windowsを立ち上げたら、 タスクバーのスタートボタン をクリックし「デバイスマネー ジャー」を選択して下さい。

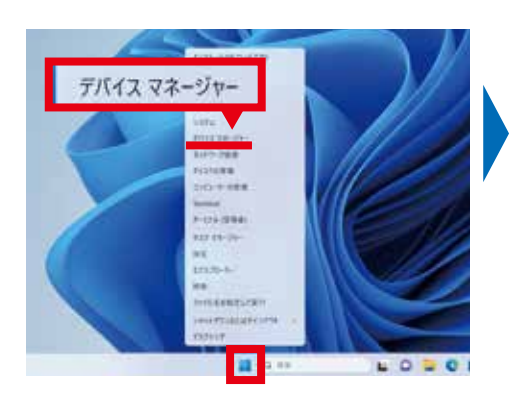

Windowsを再起動し、

動させます

[F2]キーを押してBIOSを起

「ディスプレイアダプター」を クリックして下さい。

> MARK AUGS ALTER • • m 🖬 m 🔶 💷

> > USE 3879 77-51

3 27 1947 742764 7979-

オーディオの入力の以下能力 

77代6月

õ

0

❷「デバイスマネージャー」の

## ④[Advanced]を選択して下 さい。

🔜 ディスプレイ アダプター

**G**スクロールして [Switchable Graphics]を 選択して下さい。

→ 以下の 〇~ 〇を実行して下さい。

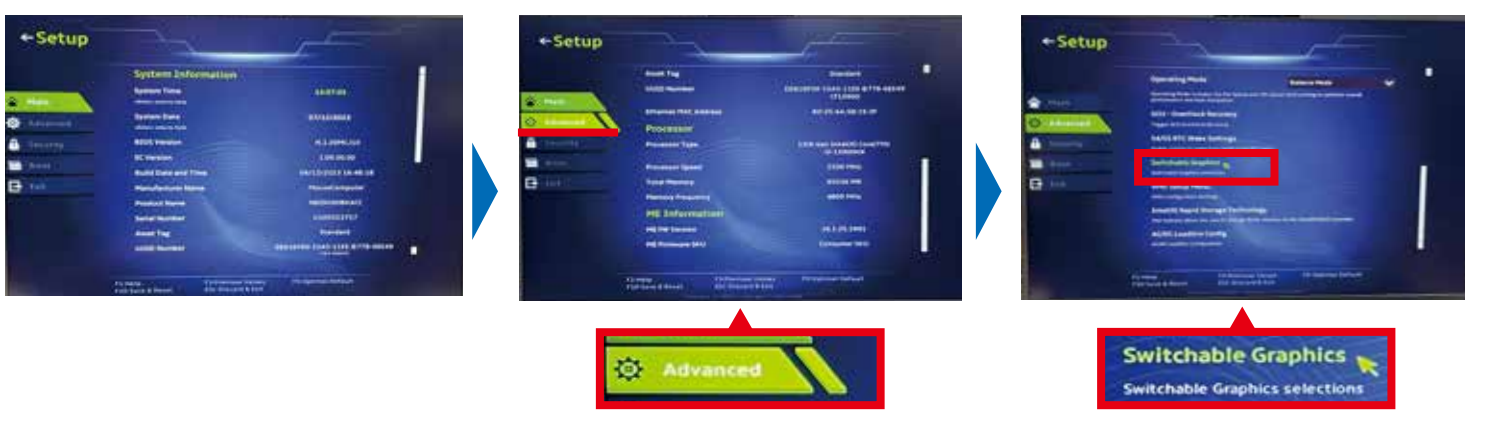

⑥プルダウンメニューから [dGPU Only]を選択し、「F10」 キーを押して保存して下さい。

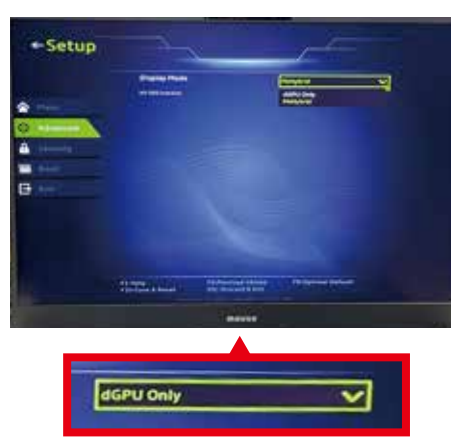

⑦[OK]を押して再起動させ ます。

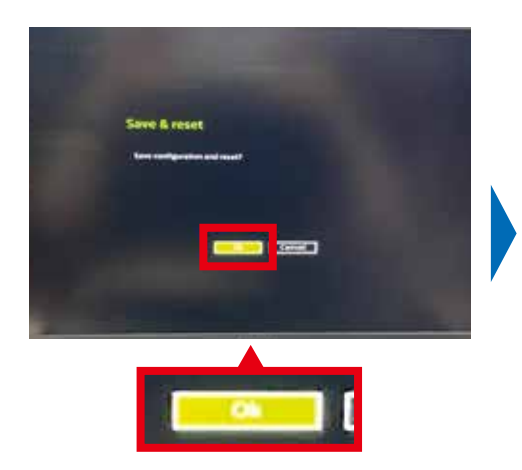

③GPUがGeForceに適応さ れたか確認するには①~2を 実行して下さい。

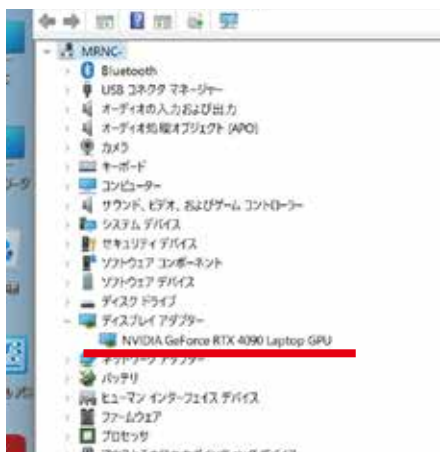